## Manual para uso del Moodle.

# (Para participantes)

Uso de plataforma Moodle destinado a los Concursos Internos del Poder Judicial de la Provincia de Río Negro.

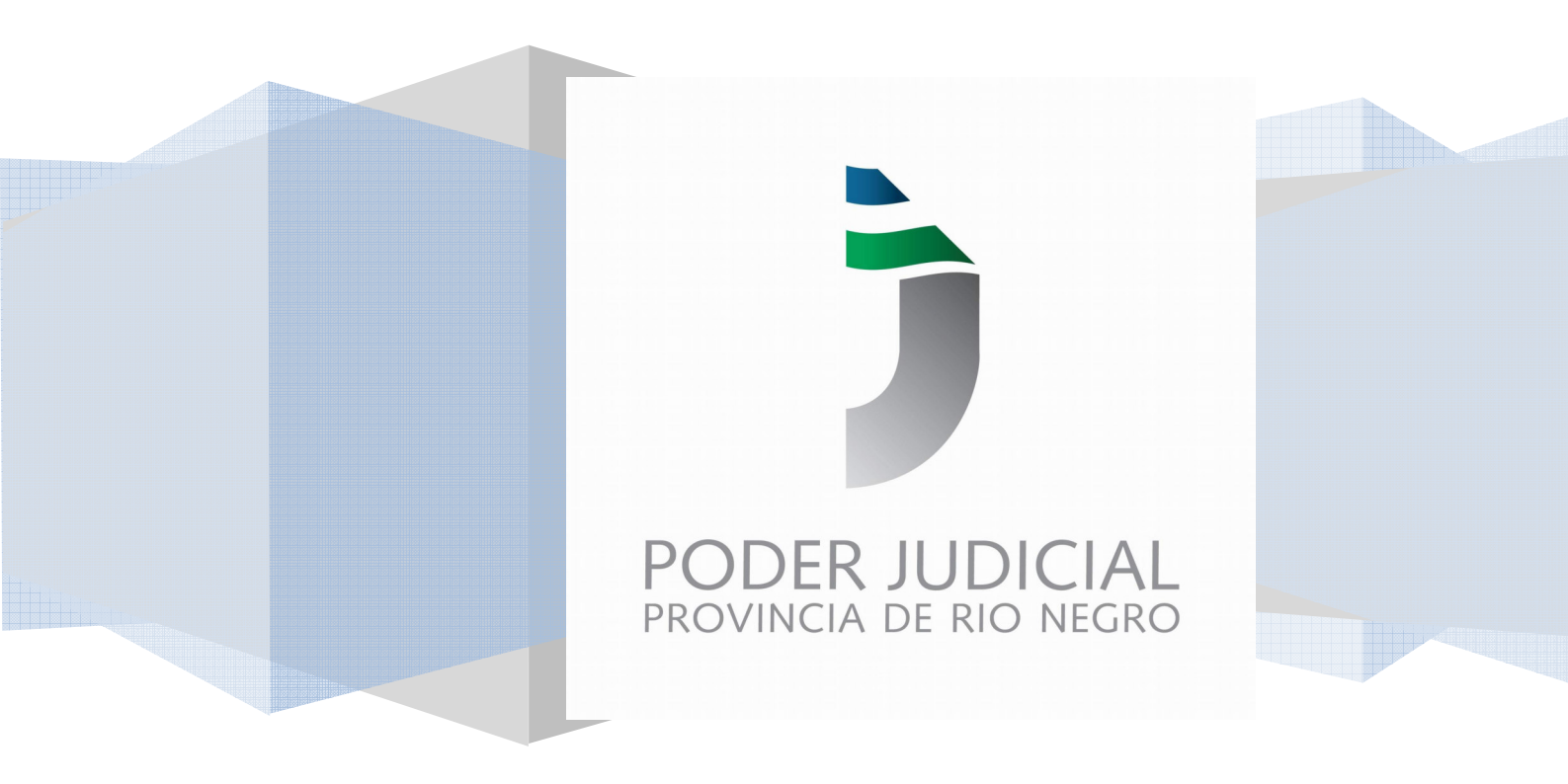

## Índice

| Índice                                       | 2  |
|----------------------------------------------|----|
| Ingreso a la Plataforma Moodle – sitio web   | 3  |
| Ingreso al sitio de concursos internos       | 6  |
| Tener presente antes del examen              | 6  |
| Comenzando a rendir                          | 9  |
| Examen finalizado                            |    |
| Vista y copia de examen                      | 14 |
| Presentaciones- Art. 14° Reglamento Judicial | 17 |

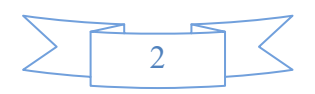

1. Para ingresar a la plataforma hacer clic en el siguiente enlace: https://concursospjrn.jusrionegro.gov.ar/login/index.php

Si el enlace no funciona, copiar y pegar el mismo en el explorador. Debe aparecer de la siguiente manera:

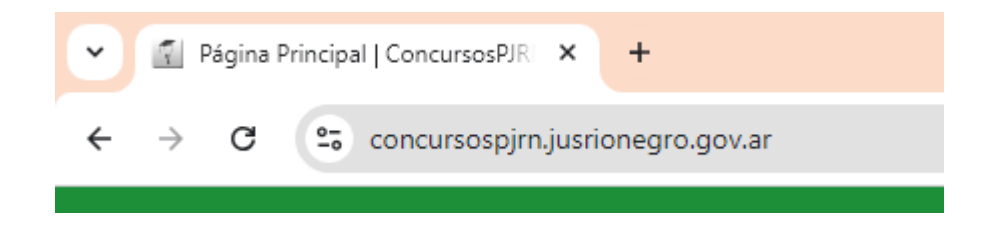

Ingrese con su USUARIO y CONTRASEÑA

Nombre de Usuario: su DNI sin puntos Contraseña: su contraseña personal

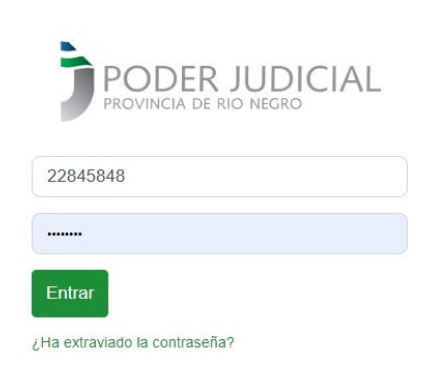

#### **IMPORTANTE:**

Si nunca ingresó al campus, su contraseña es 12345.Cv (12345 seguido de un punto y una letra C mayúscula y la letra v minúscula) y deberá cambiarla.

"Contraseña actual" ingresar 12345.Cv

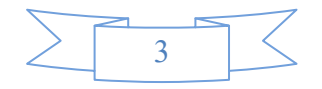

"Nueva contraseña" y "Nueva contraseña (de nuevo)" ingresar la contraseña personal elegida, la cual debe cumplir con los siguientes requisitos:

- No puede ser la misma que "Contraseña actual"
- Debe contener al menos 8 caracteres
- Debe contener al menos 1 mayúscula
- Debe contener al menos 1 número

| Preferencias Cambiar contras   | eña                                                                                                    |
|--------------------------------|----------------------------------------------------------------------------------------------------|
| LEONARDO C                     | ESAR LEOCATA O Mensaje                                                                                                    |
|                                |                                                                                                    |
|                                |                                                                                                    |
| Para continuar, deberá cambiar | su contraseña. 🗙 🗙                                                                                                    |
| Cambiar contraseña             |                                                                                                    |
| Nombre de usuario              | 22845848                                                                                                    |
|                                | La contraseña debería tener al menos 8 caracter(es), al menos 1 dígito(s), al menos 1 minúscula(s), al menos 1 mayúscula(s) |
| Contraseña actual              |                                                                                                    |
| Nueva contraseña               |                                                                                                    |
| Nueva contraseña (de nuevo)    |                                                                                                    |
| (                              | Guardar cambios                                                                                                    |

 Para finalizar, presionar el botón "Guardar cambios". El sistema confirmará el cambio de contraseña exitoso mediante la siguiente leyenda:

| Preferencias  | Cambiar contraseña |            |           |
|---------------|--------------------|------------|-----------|
| u LEC         | NARDO CES          | AR LEOCATA | O Mensaje |
|               |                    |            |           |
| La contraseñ: | a ha cambiado      |            |           |
| La contraschi |                    |            | Continuar |

Si olvidó su contraseña, ingrese al enlace "¿Ha extraviado la contraseña?" Deberá ingresar su nombre de usuario (El DNI sin puntos) o su dirección de correo electrónico.

El sistema le enviará a su correo un nuevo acceso para recupero de la misma.

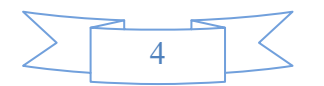

En caso de no recibir el correo mencionado o algún otro inconveniente para ingresar, comuníquese con el administrador de la plataforma al correo *concursospjrn@jusrionegro.gov.ar* 

- 3. Hacer clic en "Entrar"
- Entrar
- 4. Cumplidos los pasos anteriores, se accederá a la "página principal". La misma se despliega desde el extremo superior derecho, donde se ubican las "iniciales" del nombre del usuario, donde se podrá navegar por un menú que contiene:

#### Página principal:

- 1. Perfil
- 2. Calificaciones
- 3. Calendario
- 4. Mensajes
- 5. Archivos privados
- 6. Reportes
- 7. Preferencias
- 8. Salir

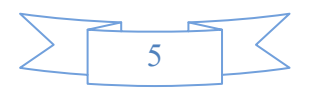

## Ingreso al sitio de concursos internos

 En este apartado, se visualizarán los concursos en los que se haya inscrito y aquellos en los que se haya presentado, siempre que estén habilitados.
 Cada aula estará disponible durante el período de examen así como en los días

Cada aula estará disponible durante el período de examen, así como en los días previos y posteriores, permitiendo realizar las gestiones necesarias.

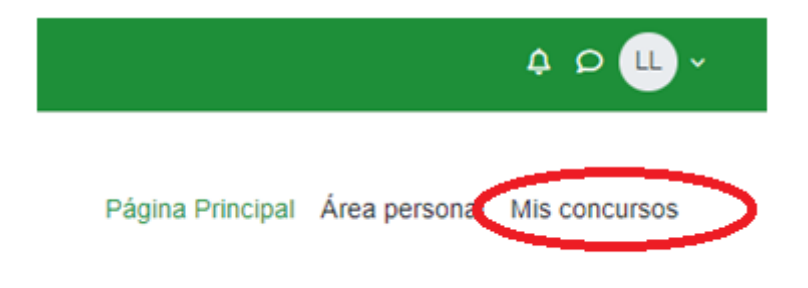

2. Dentro de "Mis concursos" seleccionar con un clic el aula del concurso vigente, previamente programado para rendir examen.

Ejemplo:

## Mis concursos

| Fodo 🗸 | Buscar                                                                             | Ordenar por nombr                                                                | re ~ Tarjeta ~ |
|--------|------------------------------------------------------------------------------------|----------------------------------------------------------------------------------|----------------|
|        | ASCENSOS QU<br>PERS.ADMINISTRATIV<br>GRUPOS I Y II - IRA,<br>Resolución N° 1<br>EJ | JINQUENALES<br>10 - ESCALAFÓN A Y B<br>20 - 3 RA Y 4 TA CJ<br>147/25-STJ<br>JE 1 |                |
| Régime | n de Ascensos Quir<br>I                                                            | nquenales -                                                                      |                |

## Tener presente antes del examen

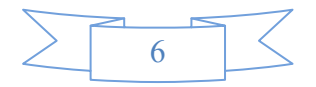

Una vez completados los pasos previos, accederá al aula habilitada para rendir el examen, la cual se mostrará de la siguiente manera:

| Image: Product Part Del         Mode:         Ioo Del. EXAMEN         atertamente antes         grafia         acción         amientas informáticas         accimientos Especificos         vez finalizado el exa         ISTANCIA DE FA           Sentral de la vez         SENTACIONES - Re         SENTACIONES - Am         Matter antes antes         Constructiones generales:         Constructiones generales:         Constructiones - Am                                                                                                    |                           |
|----------------------------------------------------------------------------------------------------|---------------------------|
| INA PRINCIPAL DEL<br>states<br>IO DEL EXAMEN<br>atertamente antes<br>grafia<br>accón<br>amientas informáticas<br>ocimientos Generales<br>ocimientos Especificos<br>vez finalizado el exa<br>ISTANCIA DE PA                                                                                                    | •                         |
| etudor:          PODER JUDICAL<br>PODER JUDICAL           IN DEL EXAMEN           ateriamente antes           grafia            acción           antentas informáticas            Sentadade:          ochimentos Específicos             vez finalizado el exa            ISTANCIA DE PA            vez finalizado el exa             SENTACIONES - Re             SENTACIONES - Am             Instrucciones generales:              OLISE - Am             SENTACIONES - Am              SENTACIONES - Am              SENTACIONES - Am             SENTACIONES - Am             SENTACIONES - Am             SENTACIONES - Am             Sentaciones generales:         Tosela edagna dal presente examene contiene las in | PÁGINA PRINCIPAL DEL      |
| IO DEL EXAMEN<br>atentamente antes<br>grafia<br>acción<br>amientas informáticas<br>ocimientos Específicos<br>ocimientos Específicos<br>ocimientos Específicos<br>ocimientos Específicos<br>vez finalizado el exa<br>ISTANCIA DE PA                                                                                                    | Novedades                 |
| atertamente antes<br>grafia<br>acción<br>amientas informáticas<br>ocimientos Generalas<br>ocimientos Específicos<br>vez finalizado el exa<br>ISTANCIA DE PA ▲<br>vez finalizado el exa<br>SENTACIONES - Re<br>SENTACIONES - Re<br>SENTACIONES - Am                                                                                                    | INICIO DEL EXAMEN         |
| grafia<br>acción<br>anientas informáticas<br>ocimientos Específicos<br>vez finalizado el exa<br>ISTANCADE PA                                                                                                    | Lea atentamente antes     |
| acción amientas informáticas comientos Generales comientos Específicos vez finalizado el exa ISTANCADE PA Vez finalizado el exa SENTACIONES - Re SENTACIONES - Re SENTACIONES - Am Instrucciones generales: Cade alapa dal prosente exame contiene las instrucione antes de comenzar a contiena.                                                                                                    | Ortografía                |
| anientas informáticas<br>ocimientos Especificos<br>vez finalizado el exa<br>ISTANCIO DE PA                                                                                                    | Redacción                 |
| acimientos Generales<br>acimientos Específicos<br>vez finalizado el exa<br>ISTANCIA DE PA                                                                                                    | Herramientas informáticas |
| acimientos Específicos<br>vez finalizado el exa<br>ISTANCIA DE PA é<br>vez finalizado el exa<br>SENTACIONES - Re<br>SENTACIONES - Am<br>INICIO DEL EXAMEN<br>ANTES DE COMENZAI<br>Instrucciones generales:<br>Cada alaga del presento examen contiene las instruciones ne<br>antes de comenzar a contestar.                                                                                                    | Conocimientos Generales   |
| vez finalizado el exa<br>ISTANCIA DE PA @<br>vez finalizado el exa<br>SENTACIONES - Re<br>SENTACIONES - Am<br>Instrucciones generales:<br>Osda alaga del prosente examen contiene las instruciones ne<br>antes de comenzar a contestar.                                                                                                    | onocimientos Específicos  |
| ISTANCIA DE PA                                                                                                    | a vez finalizado el exa   |
| vez finalizado el exa<br>SENTACIONES - Re<br>SENTACIONES - Am<br>Instrucciones generales:<br>Code clana del procente examen contiene las instruciones ner<br>antes de comenzar a contestar.                                                                                                    | INSTANCIA DE PA 🔒         |
| SENTACIONES - Am SENTACIONES - Am ANTES DE COMENZAR Instrucciones generales: Code atapa del presente examen contiene las instruciones ner antes de comenzar a contestar.                                                                                                    | a vez finalizado el exa   |
| SENTACIONES - Am Instrucciones generales: Costa clana del presente oramen contiene las instruciones nec<br>antes de comenzar a contestar.                                                                                                    | SENTACIONES - Re          |
| Instrucciones generales:<br>Code clapa del presente examen contiene las instruciones nec<br>antes de comenzar a contestar.                                                                                                    | RESENTACIONES - Am        |
| Instrucciones generales:<br>Code clapa del presente examen contiene las instruciones nec<br>antes de comenzar a contestar.                                                                                                    |                           |
| Code clapa del presente examen contiene las instruciones nec<br>antes de comenzar a contestar.                                                                                                    |                           |
| Cade ctapa del preserve examen contiene las instruciones nec<br>antes de comenzar a contestar.                                                                                                    |                           |
| antes de comenzar a contestar.                                                                                                    |                           |
|                                                                                                    |                           |
| El examen estara disponible desde las 14:00 ns. nasta las 19:0                                                                                                    |                           |

Verá la "página principal del concurso", junto con las "instrucciones generales" a tener en cuenta para el desarrollo de la evaluación.

Los cuestionarios que forman parte del examen se presentarán en un listado vertical, como se ve en la imagen al pie del presente párrafo.

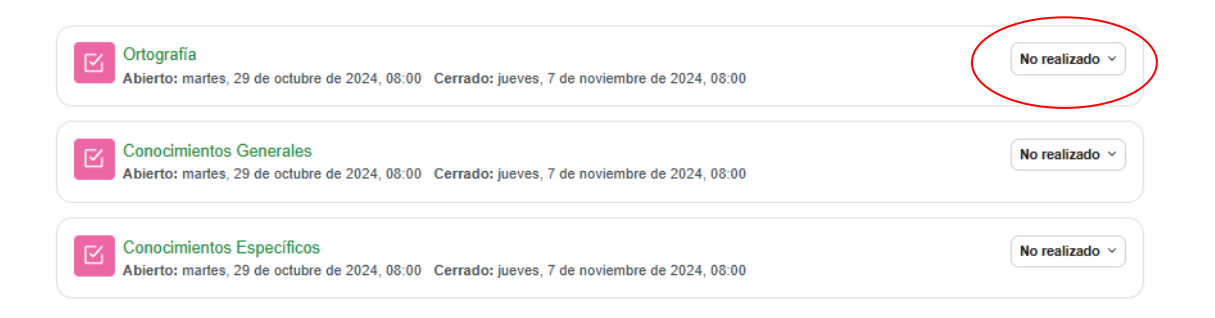

Para avanzar y completar los cuestionarios, no es necesario seguir un orden secuencial. Es decir, podrá comenzar con el cuestionario con el que se sienta más cómodo o le dé más seguridad.

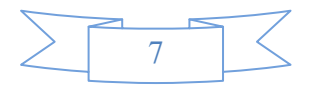

#### Control de examen completo:

Hay dos maneras, en situación de examen, de hacer un control de lo que haya sido visado o completado.

1. En el margen derecho de la pantalla, se mostrará un indicador que señalará el estado de cada evaluación, permitiendo llevar un control sobre cuáles han sido revisadas o completadas.

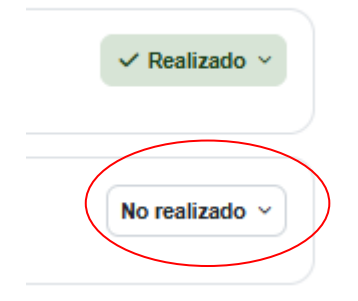

Esta imagen es una ampliación de lo remarcado en la imagen anterior del presente documento.

2. También puede desplegar el menú ubicado en la parte superior izquierda de la pantalla. Este menú vertical servirá como guía para recorrer todo el proceso evaluativo de manera organizada teniendo un resumen visual de lo que está completo o falta aún completar.

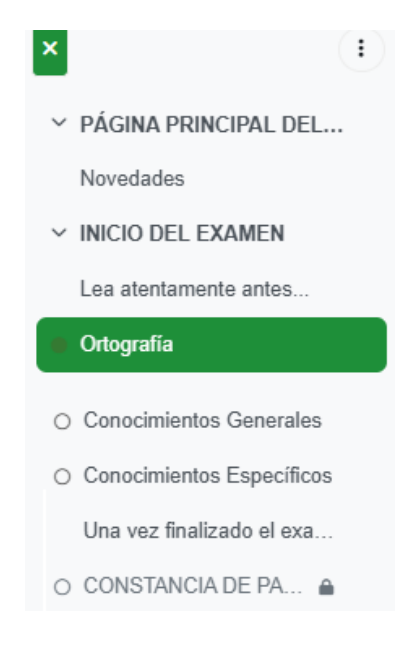

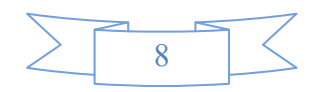

## Comenzando a rendir

#### Importante:

Los tiempos, pautas y criterios de cada examen, es decir las "instrucciones generales" que se informen, estarán sujetos a los criterios aplicados para cada tipo de evaluación.

Es importante aclarar que las instrucciones generales de los exámenes mostrados en las imágenes y/o a lo largo del documento, de este documento no son definitivos ni obligatorios, sino meramente referenciales.

1. Hacer clic en el nombre del Cuestionario a realizar (por ejemplo examen de **Ortografía**)

#### ¡Atención!

Es importante que se lean detenidamente las *"instrucciones generales"* de cada examen, atento a que conocerá los criterios de calificación, tiempo de examen, y otros **puntos importantes a tener en cuenta antes de comenzar**.

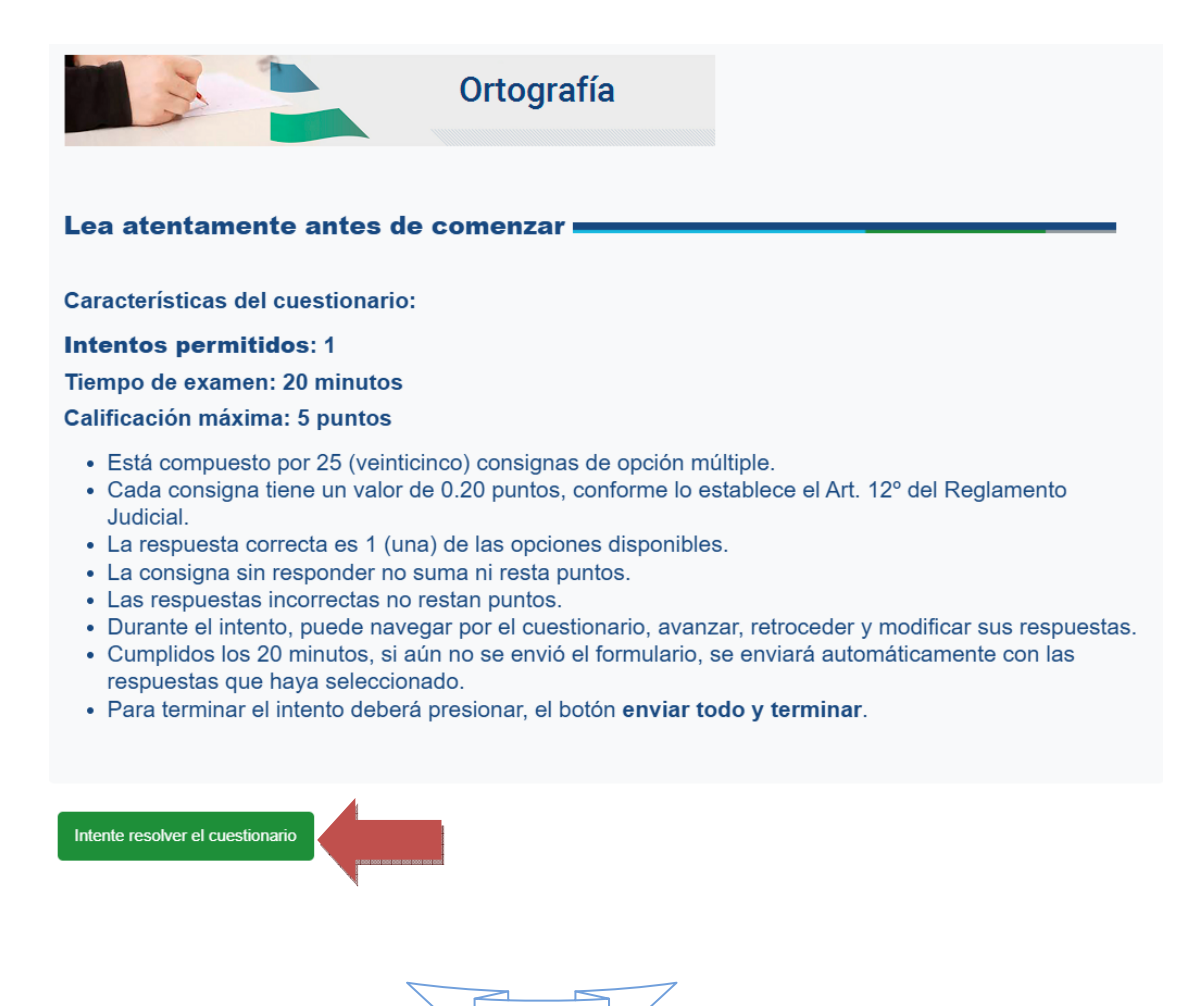

9

Para iniciar el examen elegido, seleccionar "Intente resolver el cuestionario".

|           | Exámen de Ortografía                                                                           |
|-----------|------------------------------------------------------------------------------------------------|
| ÷         | Volver al curso                                                                                |
|           | ✓ Realizado: ∀ista                                                                             |
|           | Abierto: jueves, 24 de octubre de 2024, 00:00<br>Cierra: viernes, 25 de octubre de 2024, 00:00 |
| $\langle$ | Intente resolver el cuestionario                                                               |
| Int       | entos permitidos: 1                                                                            |
| Lín       | nite de tiempo: 10 minutos                                                                     |

 Se abrirá un mensaje que notificará al usuario que el cuestionario está cronometrado, mostrando nuevamente el tiempo límite del examen y las pautas a tener en cuenta para gestionar la evaluación en función del tiempo.

Una vez leído el mensaje, deberá seleccionar "Comenzar" para iniciar.

### Comenzar

×

## Cuestionario cronometrado

El Cuestionario tiene un límite de tiempo de 20 minutos. El tiempo contará hacia atrás desde el momento en que inicie su intento y deberá enviarlo antes de que expire. ¿Estás seguro de que deseas empezar ahora?

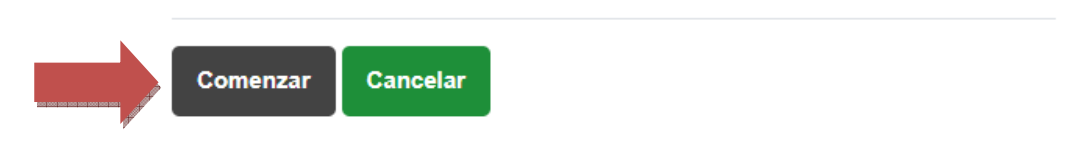

Todos los cuestionarios tienen un solo intento. Están configurados para que cada uno pueda ser completado una única vez.

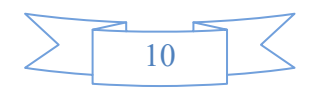

Al iniciar el intento, veremos la siguiente pantalla:

| Ejem_Interno_3       | Exámen de Ortograf  | fia                      |                                       |                                                        |                 |
|----------------------|---------------------|--------------------------|---------------------------------------|--------------------------------------------------------|-----------------|
| Concur               | so Interno          | CONCURS                  | O INTER                               | NO                                                     |                 |
| 🖂 Exán               | nen de Ortog        | grafía                   | Imagen: PORTADA AULA EJEMPLO CHICA 28 | , por Poder Judicial Rio Negro, Licencia Todos los der | echos reservado |
|                      |                     |                          |                                       |                                                        |                 |
| ← Volver al curs     | 50                  |                          |                                       |                                                        |                 |
| Atrás                |                     |                          |                                       |                                                        |                 |
|                      |                     |                          |                                       | Tiempo restante 0:09:55                                | Ocultar         |
| Pregunta 1           | Marque la frase eso | crita de manera correcta |                                       |                                                        | ocultar         |
| Sin responder<br>aún | O Ferrer            |                          |                                       |                                                        |                 |
| Puntúa como<br>0,20  | O Espero            |                          |                                       |                                                        |                 |
| P Marcar<br>pregunta | ⊖ Espero            |                          |                                       |                                                        |                 |
|                      |                     |                          |                                       |                                                        |                 |
|                      |                     |                          |                                       | Página sig                                             | uiente          |
|                      |                     |                          |                                       |                                                        |                 |

## Pautas generales de examen

- 1. En cada pregunta del tipo Multiple Choice tendremos varias opciones disponibles para seleccionar, de las cuales sólo una es correcta.
- 2. Las opciones incorrectas no suman ni restan puntaje.
- 3. En el centro superior veremos el cronómetro o indicador del tiempo restante para que finalice el intento.
- 4. Si el tiempo se acaba y aún no se respondieron todas las preguntas, el cuestionario se cerrará y enviará todas las respuestas que fueron seleccionadas.
- 5. En el sector superior derecho se verá una barra de navegación que indicará con casilleros numerados, la cantidad de preguntas que componen el cuestionario y las que fueron respondidas con una marca en color gris. También permitirá llevar el control de cuales faltan contestar.

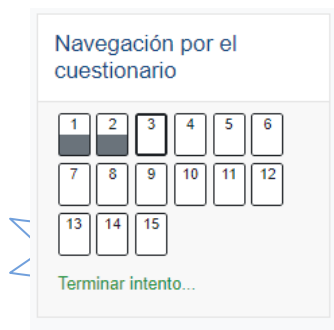

En caso de no estar visible deberemos habilitarla seleccionando la flecha que se encuentra en la esquina superior derecha de nuestra pantalla.

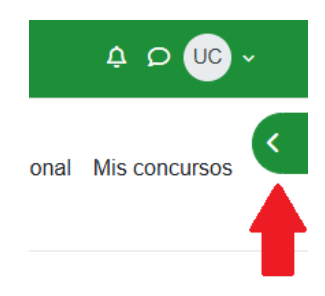

6. Al finalizar seleccionar "Enviar todo y terminar", y luego presionar en la nueva ventana "Enviar todo y terminar".

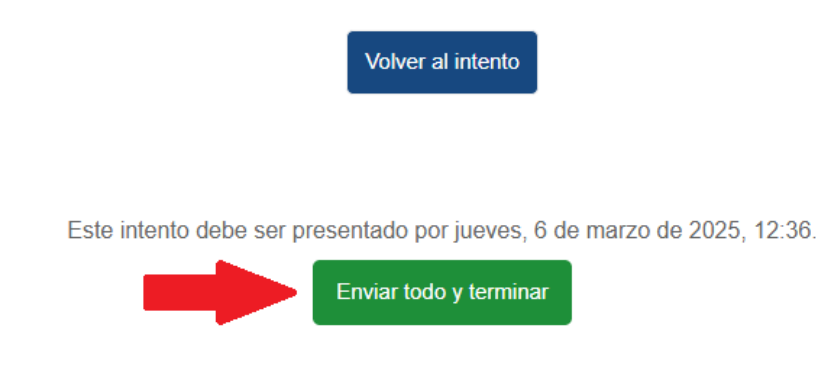

y luego presionar en la nueva ventana "Enviar todo y terminar" por segunda vez.

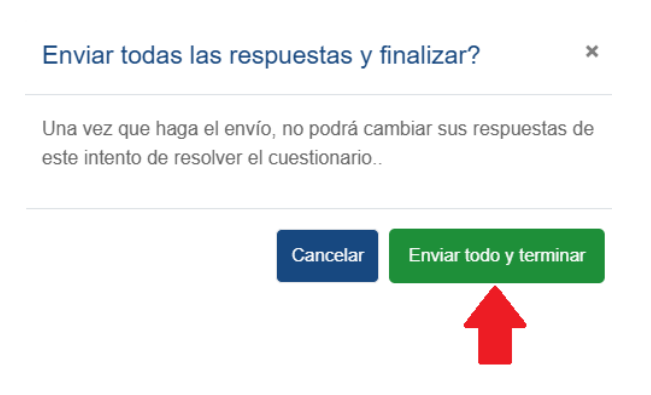

 La metodología para ingresar a cada sección del concurso es igual a la descripta para el cuestionario de Ortografía.

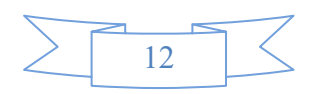

## Examen finalizado

Terminados los cuestionarios, se habilita el certificado de participación denominado "CONSTANCIA CON NOTAS"

Este es un documento que acredita que la persona se presentó y participó en el examen, independientemente del resultado obtenido.

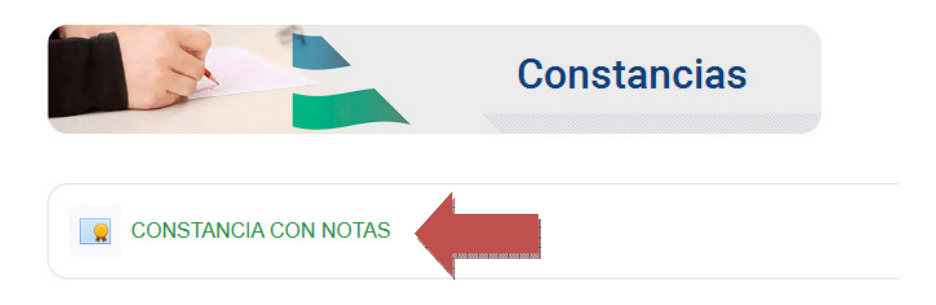

Para verlo y descargarlo en nuestra computadora en formato PDF e imprimirlo seleccionaremos donde dice "CONSTANCIA CON NOTAS"

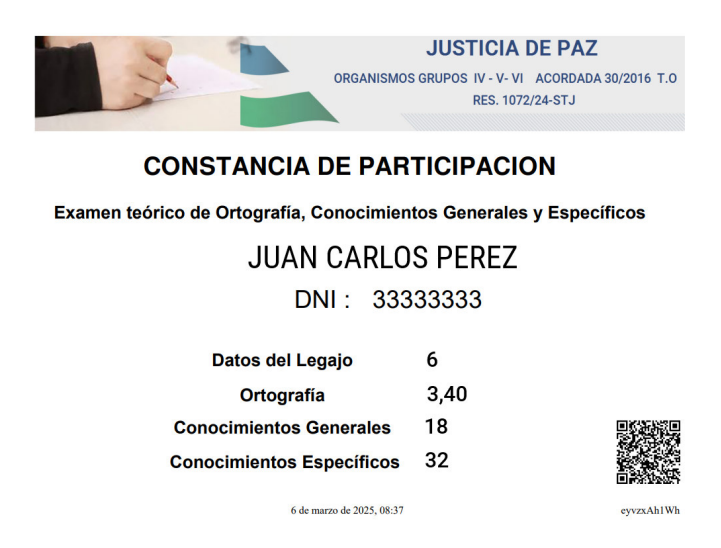

En el certificado encontraremos los datos del participante, el concurso realizado, las notas obtenidas y la fecha de realización.

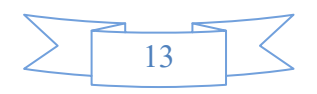

Se imprimen dos copias, uno se firma holográficamente y se entrega al representante a cargo del control del mismo, la otra copia queda para el participante.

## Vista y copia de examen

Respecto a la copia de examen, una vez finalizado la gerencia de Gestión Humana habilitará la vista del mismo conforme lo dispuesto en el art. 14.4 del Reglamento Judicial y podrán acceder a todos los cuestionarios para su descarga, tal como se describe en el siguiente ejemplo:

Ingresar al examen de Ortografía, y hacer clic en "Revisión"

| Exámen de Ortografía                                                                           |                  |                        |                              |
|------------------------------------------------------------------------------------------------|------------------|------------------------|------------------------------|
|                                                                                                |                  |                        |                              |
| ← Volver al curso                                                                              |                  |                        |                              |
| ✓ Realizado: Visia                                                                             |                  |                        |                              |
| Abierto: jueves, 24 de octubre de 2024, 00:00<br>Cerrado: jueves, 24 de octubre de 2024, 11:00 |                  |                        |                              |
| Intentos permitidos: 1                                                                         |                  |                        |                              |
| Límite de tiempo: 10 minutos                                                                   |                  |                        |                              |
| Resumen de sus intentos previos                                                                |                  |                        |                              |
| Estado                                                                                         | Calificar / 3,00 | Revisión               |                              |
| Finalizado<br>Enviado: jueves, 24 de octubre de 2024, 09:58                                    | 0,40             | Revisión<br>Revisar su | s respuestas en este intento |

Se verán las consignas del cuestionario, con las respuestas y correcciones, tanto correctas como incorrectas. También se mostrará el resultado del cuestionario en la sección superior.

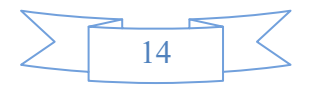

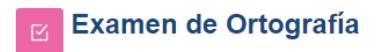

← Volver al curso

| Comenza                                                                     | do el                                  | jueves, 24 de octubre de 2024, 09:47                                         |  |
|-----------------------------------------------------------------------------|----------------------------------------|------------------------------------------------------------------------------|--|
| E                                                                           | stado                                  | 5 Finalizado                                                                 |  |
| Finaliza                                                                    | lo en                                  | jueves, 24 de octubre de 2024, 09:58                                         |  |
| Tiempo emp                                                                  | Tiempo empleado 10 minutos 39 segundos |                                                                              |  |
| Calific                                                                     | ación                                  | 0,40 de un máximo de 3,00 (13,33%)                                           |  |
|                                                                             |                                        |                                                                              |  |
| Pregunta 1<br>Correcta<br>Puntúa 0,20<br>sobre 0,20<br>P Marcar<br>pregunta | 1                                      | Marque la frase escrita de manera correcta   Espero le  Espero le  Espero le |  |
|                                                                             | F                                      | Respuesta correcta<br>La respuesta correcta es:<br>Espero le                 |  |

En la barra de navegación de la derecha, se observará en verde los casilleros de las preguntas contestadas correctamente y en rojo las incorrectas o no respondidas.

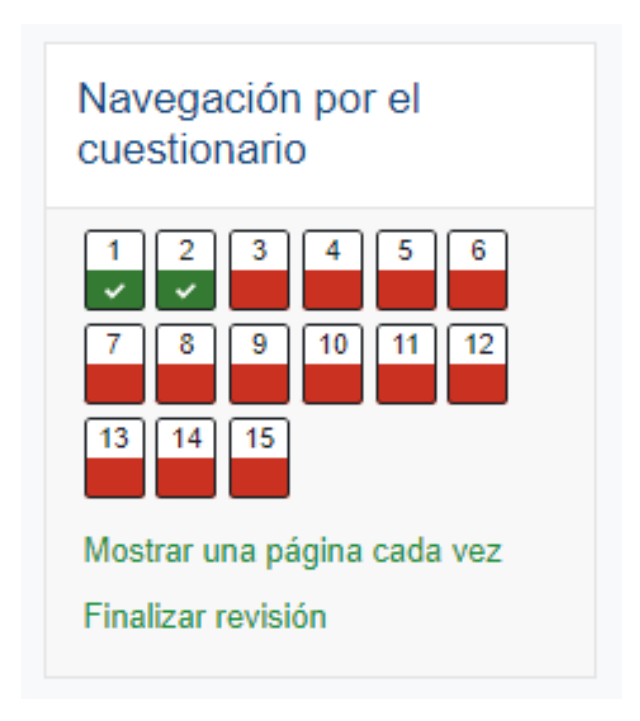

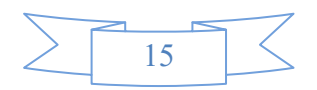

Para guardar una copia del examen, se debe hacer *clic* con el botón derecho del mouse y seleccionar la opción "imprimir".

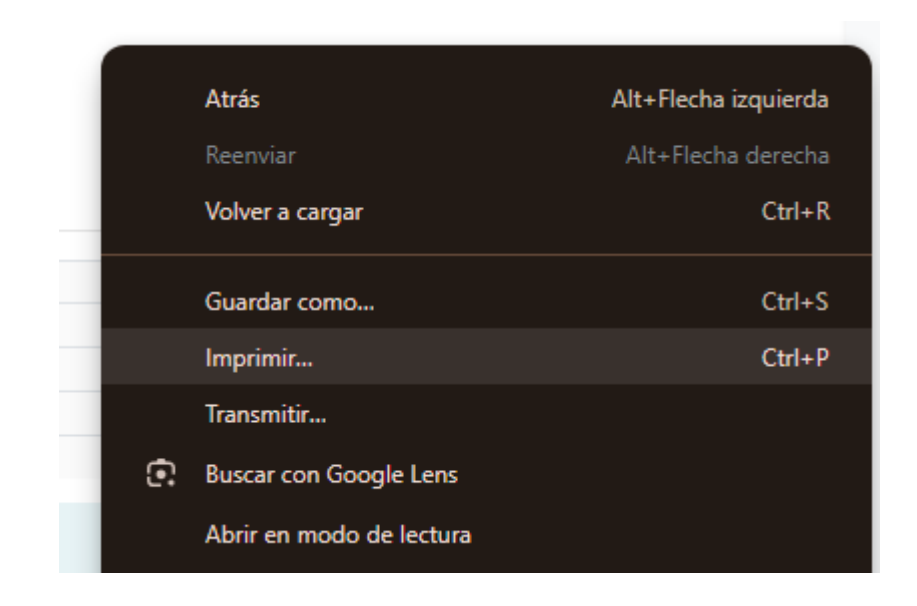

Luego se podrá guardar en el dispositivo en formato PDF, o imprimirlo seleccionando el destino en el menú correspondiente.

| Imprimir                | 6 pá             | ginas |
|-------------------------|------------------|-------|
| Destino                 | Guardar como PDF | •     |
| Páginas                 | Todos            | •     |
| Diseño                  | Vertical         | •     |
| Más opciones de configu | Iración          | ~     |

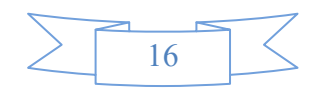

Habiendo tomado conocimiento de la copia del examen se habilitará debajo de cada cuestionario, de forma individual, un apartado denominado "*Presentación*".

En esta sección se podrá cargar la presentación que se quiera interponer contra la calificación obtenida en el examen de oposición, para ello deberá descargar la "Carátula" de las presentaciones, la cual tendrá que ser agregada como primera hoja de su documento en PDF. Dicha Carátula la deben completar con todos los datos solicitados.

El sistema sólo permitirá que se suba una sola presentación en formato PDF por examen, es decir una presentación para el examen de ortografía y otra diferente para el examen teórico.

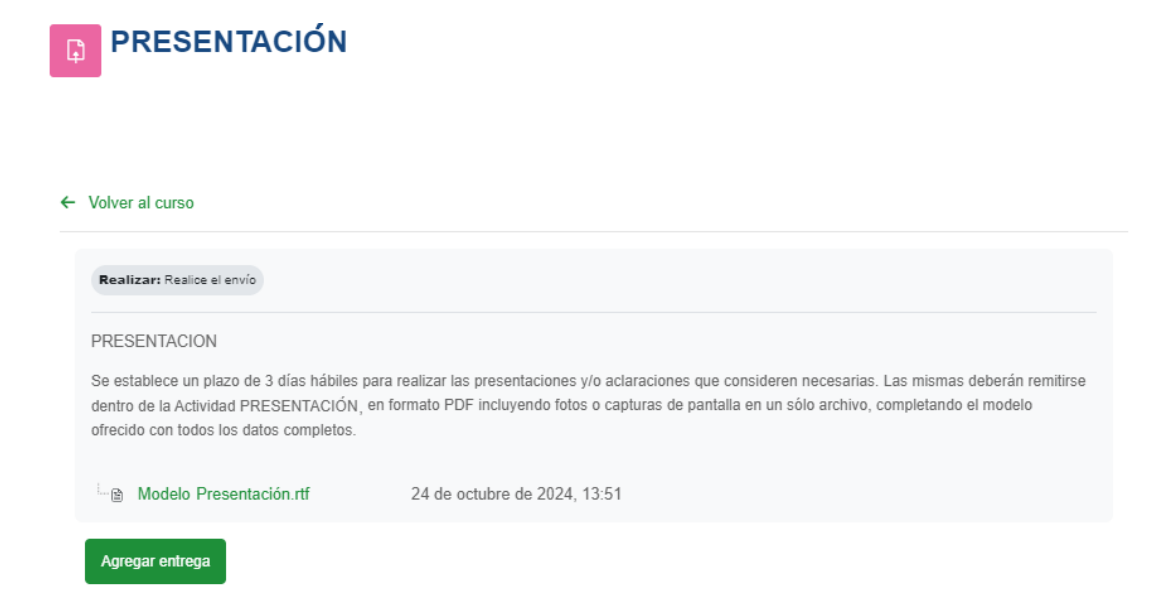

Para conocer lo resuelto por el Jurado Examinador, deberá ingresar en el mismo sitio, en la sección "Comentario – Archivo de retroalimentación" y hacer clic en el archivo cargado por los integrantes del Jurado Examinador.

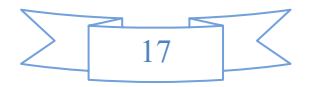

### Estado de la entrega

| Estado de la entrega      | Enviado para evaluar                                      |
|---------------------------|-----------------------------------------------------------|
| Estado de la calificación | Sin Revisar                                               |
| Última modificación       | jueves, 24 de octubre de 2024, 14:05                      |
| Archivos enviados         | Recurso Leocata Leonardo.pdf 24 de octubre de 2024, 14:05 |
| Comentarios de la entrega | <ul> <li>Comentarios (0)</li> </ul>                       |

#### Comentario

| Archivos de retroalimentación | Respuesta a recurso.pdf | 25 de octubre de 2024, 08:16 |
|-------------------------------|-------------------------|------------------------------|
|                               |                         |                              |

En el caso de haber realizado una presentación, al llegar la respuesta se habilitará (solamente para estos casos) una nueva instancia llamada **"Ampliación"** que funcionará de la misma forma que la "Presentación".

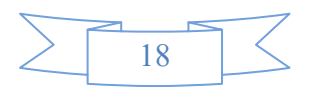